## Anleitung zum Anmelden in der schul.cloud

## <u>im Browser</u>

| <ol> <li>Öffne an deinem PC / Laptop dein E-<br/>Mail-Programm. Du hast eine E-Mail<br/>der schul.cloud mit dem Betreff<br/>"Willkommen auf schul.cloud!"<br/>erhalten.<br/>Klicke in der E-Mail auf das Feld<br/>"Account aktivieren".</li> </ol> | Wir freuen uns, dass Sie sich für schul.cloud entschieden haben.<br>Sie haben soeben eine Einladung zur Registrierung Ihres Accounts erhalten. Klicken Sie<br>einfach auf den folgenden Button "Account aktivieren", um die Kommunikation über<br>schul.cloud <sup>®</sup> zu beginnen.<br>Account aktivieren |
|----------------------------------------------------------------------------------------------------|----------------------------------------------------------------------------------------------------|
| 2) Es öffnet sich eine Website der<br>schul.cloud und dir wird dein<br><b>Registrierungsschlüssel</b> angezeigt.<br>Klicke nun auf das Feld " <b>Prüfen</b> ".                                                                                     | Registrierungsschlüssel         Kür die Registrierung wird ein         Registrierungsschlüssel mit 10 oder 29         Stellen benötigt. Solltest du noch keinen         Schlüssel haben, wende dich bitte an den         Administrator deiner Organisation.             ItVAPK-5329L-L4RGU-26UEM-3GA6V        |
| 3) Gib zweimal deine <b>E-Mail-Adresse</b><br>ein. Setze einen Haken, um die<br>Nutzungsbedingungen zu<br>akzeptieren. Klicke dann auf<br><b>WEITER</b> .                                                                                          | Bitte gib eine E-Mail-Adresse ein.<br>E-Mail-Adresse<br>testtest@test.de<br>E-Mail-Adresse wiederholen<br>testtest@test.de<br>✓ Ja, ich habe die<br><u>Nutzungsbedingungen</u> gelesen und<br>stimme diesen zu.<br>Weiter                                                                                     |
| 4) Gib zweimal ein <b>Accountpasswort</b><br>ein.                                                                                                    | schul. <b>cloud</b>                                                                                                    |
| Dieses Accountpasswort darfst du<br>NICHT vergessen oder verlieren!                                                                                                    | Accountpasswort<br>Accountpasswort wiederholen                                                                                                    |
| auf. Klicke dann auf WEITER.                                                                                                    | Weiter                                                                                                    |

| 5) Gib nun deine <b>E-Mail-Adresse</b> und<br>dein <b>Accountpasswort</b> ein.<br>Klicke auf <b>ANMELDEN</b> .                                                                                                    | E-Mail-Adresse<br>testtest@test.de<br>Accountpasswort<br><br>Anmelden                                                                                                    |
|----------------------------------------------------------------------------------------------------|----------------------------------------------------------------------------------------------------|
| <ul> <li>6) Gib zweimal ein Verschlüsselungs-<br/>kennwort ein.</li> <li>Dieses Kennwort muss sich vom<br/>Accountpasswort unterscheiden!</li> <li>Schreibe dir das Verschlüsselungs-<br/>kennwort auf. Klicke dann auf<br/>WEITER.</li> </ul> | Verschlüssele die Kommunikation zur sicheren Nutzung<br>deines Accounts durch die Festlegung eines<br>Verschlüsselungskennworts.<br>Verschlüsselungskennwort<br>Verschlüsselungskennwort wiederholen |
| 7) Nun hast du dich erfolgreich<br>angemeldet. Herzlich Willkommen in<br>der schul.cloud.                                                                                                    | <image/> <section-header><section-header></section-header></section-header>                                                                                                    |